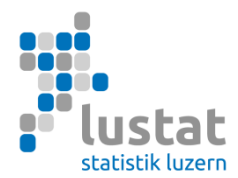

# Statistik der Bildungsabschlüsse (SBA) 2024 Erhebung Kanton Bern

## Erhebungsleitfaden

Gegenstand der Erhebung, Spezifikation der Merkmale und Anleitung Datenübermittlung

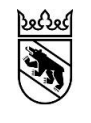

Kanton Bern Canton de Berne

#### Inhalt

| 1   | Neuerungen                                                   | 2 |
|-----|--------------------------------------------------------------|---|
| 2   | Datenlieferanten                                             | 2 |
| 3   | Gegenstand der Statistik der Bildungsabschlüsse              | 2 |
| 4   | Erfassungsinstrumente                                        | 3 |
| 5   | Termine Erhebung SBA 2024                                    | 3 |
| 6   | Spezifikation der Merkmale                                   | 3 |
| 6.1 | Merkmale in der Reihenfolge ihrer Anordnung in der csv-Datei | 3 |
| 6.2 | Beispiel einer Datei im csv-Format                           | 8 |
| 6.3 | Codelisten                                                   | 8 |
| 6.4 | Speichern der Exportdatei aus dem Exceltool                  | 8 |
| 7   | Datenübermittlung                                            | 8 |
| 7.1 | Anleitung Upload                                             | 8 |

Luzern, Mai 2024

## 1 Neuerungen

In Bezug auf die Version vom Mai 2023 enthält dieses Handbuch keine Änderungen/Ergänzungen.

- 2 Datenlieferanten
- Gymnasien
- Fachmittelschulen (FMS)
- Berufsmittelschulen (BMS)
- Wirtschaftsmittelschulen (WMS)
- Schulen, die Ausbildungen mit ausländischem Programm anbieten
- Höhere Fachschulen (HF)
- Schulen, die nicht vom Bund reglementierte höhere Berufsbildungen anbieten

#### 3 Gegenstand der Statistik der Bildungsabschlüsse

Erfasst werden die Abschlüsse von institutionalisierten Ausbildungen, die direkt von den Schulen vergeben werden (hausinterne Prüfungen):

- Gymnasiale Maturitäten
- Fachmittelschulausweise
- Fachmaturitäten
- Berufsmaturitäten (BM1 und BM2)
  - BM1: Besuch des Ausbildungsgangs erfolgt parallel zur beruflichen Grundbildung.
  - BM2: Besuch des Ausbildungsgangs erfolgt nach einer abgeschlossenen beruflichen Grundbildung als Vollzeitlehrgang oder berufsbegleitend als Teilzeitlehrgang.
- Passerelle Berufs-und Fachmaturität-Uni
- Abschlüsse eines ausländischen Programms
  - Kriterien: Die Prüfung muss vollständig in der Schweiz stattfinden und der erworbene Abschluss muss zur direkten Fortsetzung eines Studiums auf Tertiärstufe berechtigen.
- Abschlüsse der höheren Fachschulen (HF)
  - Kriterien: Vollzeitliche Ausbildung inklusive Praktika von mindestens zwei Jahren oder berufsbegleitende Ausbildung von mindestens drei Jahren. Bei berufsbegleitenden Studien ist eine Berufstätigkeit im entsprechenden Gebiet vorgeschrieben. Die Bildungsgänge an höheren Fachschulen führen zu einem eidgenössisch anerkannten Diplom.
- Reglementierte und nicht reglementierte Abschlüsse auf den Stufen Nachdiplomstudien (NDS)
  - Kriterien: Dabei handelt es sich um inhaltlich definierte Zusatz- oder Ergänzungsstudien, die auf eine abgeschlossene Ausbildung der höheren Berufsbildung aufbauen. In Bezug auf die Mindestlektionenzahl gilt bei Nachdiplomstudien: über 400 Lektionen.
- Abschlüsse der nicht vom Bund reglementierten höheren Berufsbildung
  - Kriterien: Zu dieser Gruppe z\u00e4hlen alle h\u00f6heren Berufsbildungen, die nicht durch Bundesgesetze geregelt sind und nicht zu eidgen\u00f6ssisch anerkannten Berufstiteln f\u00fchren.
  - Die Ausbildungen erstrecken sich über mindestens ein halbes Schuljahr Vollzeit (inklusive eventuelle Praktika; Teilzeit-Ausbildungen entsprechend länger) und umfassen mindestens 400 Lektionen. Diese Ausbildungen basieren zudem auf einem verbindlichen Programm (mehrere Unterrichtsfächer, Mindestlektionenzahl), setzen eine abgeschlossene, mehrjährige Grundausbildung auf der Sekundarstufe II voraus und führen zu einem eigenständigen höheren Berufstitel (mehr als eine Zusatzqualifikation zur Basisausbildung).

Wichtiger Hinweis: Die Berufsprüfungen und höheren Fachprüfungen werden auch weiterhin durch das SBFI direkt bei den Berufsverbänden erhoben und sind nicht Gegenstand dieser Erhebung.

Es gelten folgende Regeln der Datenerfassung:

- Erhoben werden alle Kandidatinnen und Kandidaten, d.h. alle Personen, die sich zur Abschlussprüfung zur Erlangung eines Bildungsabschlusses eingeschrieben haben ungeachtet des Prüfungserfolgs.
- Nachprüfungen werden als weiterer Datensatz mit eigener Prüfungsnummer erfasst.
- Unentschuldigtes Fernbleiben sowie ein Abbruch der Prüfung gelten als Kandidatur und nichtbestandene Prüfung.
- Erlangt eine Person gleichzeitig zwei oder mehrere Abschlüsse an derselben Schule, ist pro Abschluss ein Datensatz zu erstellen.

#### 4 Erfassungsinstrumente

Die für die Statistik der Bildungsabschlüsse relevanten Angaben zu den Personen und den im Erhebungsjahr erreichten Qualifikationen müssen in einer csv-Datei geliefert werden. Für deren Erstellung im vorgeschriebenen Format gibt es die folgenden Möglichkeiten:

- A) Vordefinierte Statistik-Schnittstelle aus der Schulverwaltungssoftware: Diese Variante stellt den einfachsten und effizientesten Weg dar, da die bereits erfassten Daten direkt für die Statistik verwendet werden können. Nehmen Sie bitte mit Ihrem Softwareverantwortlichen Kontakt auf und klären Sie die Möglichkeit einer solchen Datenlieferung ab. Detaillierte Informationen für die Softwarehersteller (Merkmalskatalog, Schnittstellenbeschreibung, Nomenklaturen) stehen auf der Homepage der Bildungs- und Kulturdirektion des Kantons Bern unter <u>https://www.bkd.be.ch/sba</u> zum Download bereit.
- B) Manuelle Erfassung der Daten über ein Excel-Tool: Das Excel-Erfassungstool wird vom Bundesamt für Statistik (BFS) zur Verfügung gestellt und erlaubt eine erste Kontrolle der Daten durch gewisse Regeln, die im Tool hinterlegt sind.

#### 5 Termine Erhebung SBA 2024

Die Erhebung erfolgt in zwei Phasen. Eine erste für die Sekundarstufe II im Sommer und eine zweite für die Tertiärstufe im Herbst. Die aufgeführten Termine richten sich an Bildungsinstitutionen mit den entsprechenden Abschlüssen.

Sekundarstufe II: Gymnasiale Maturitäten, Fachmaturitäten, Fachmittelschulausweise, Berufsmaturitäten, Handelsmittelschuldiplome (Repetierende), Passerellen Berufs-und Fachmaturität-Uni und Abschlüsse eines ausländischen Programms

- Versand Erhebungsaufforderung: Anfang Juni 2024
- Datenerfassung: das Excel-Tool steht ab Anfang Juni 2024 zur Verfügung
- Datenlieferung: 3. Juni 12. Juli 2024

Tertiärstufe: Abschlüsse der höheren Fachschulen (HF), Nachdiplomstudien (NDS) und nicht vom Bund reglementierte höhere Berufsbildungen

- Versand Erhebungsaufforderung: Mitte September 2024
- Schulungstermin: Dienstag, 22. Oktober 2024 von ca. 16.00 Uhr 16.45 Uhr (anschliessend an die Schulung zur Statistik des Schulpersonals)
- Datenlieferung: 7. Oktober 15. November 2024

Bieten Bildungsinstitutionen der Sekundarstufe II Nachprüfungen an, die nach ihrer Frist für die Datenlieferung stattfinden, kann ein individueller Termin mit LUSTAT vereinbart werden.

#### 6 Spezifikation der Merkmale

#### 6.1 Merkmale in der Reihenfolge ihrer Anordnung in der csv-Datei

Im Excel-Erfassungstool weicht die Reihenfolge der Merkmale gegenüber der csv-Datei leicht ab. Weitere Informationen zur Erfassung mit dem Excel-Tool finden sich im Technischen Handbuch der Bildungsabschlüsse des Bundesamts für Statistik, ab Seite 13 unter <u>https://www.bkd.be.ch/sba</u>.

Die Merkmale in der Kopfzeile der Datei dienen der Identifikation der Lieferung:

Referenzjahr

| Format / Länge | Numerisch / 4 Stellen / 20XX                                                                                  |
|----------------|----------------------------------------------------------------------------------------------------|
| Kommentar      | Kalenderjahr, in dem die Abschlüsse vergeben werden; wird im Excel-Erfassungstool au-<br>tomatisch generiert. |
| Beispiel       | 2024                                                                                                    |

#### Kanton

| Format / Länge | Numerisch / 2 Stellen / XX                                 |
|----------------|------------------------------------------------------------|
| Kommentar      | 02=BE; wird im Excel-Erfassungstool automatisch generiert. |
| Beispiel       | 02                                                         |

## Datenlieferung

| Format / Länge | Alphanumerisch / maximal 20 Stellen |
|----------------|-------------------------------------|
| Kommentar      | Bezeichnung der Lieferdatei         |
| Beispiel       | BE_HFHolzBiel                       |

## Lieferdatum

| Format / Länge | Alphanumerisch / 10 Stellen / JJJJ-MM-TT                         |
|----------------|------------------------------------------------------------------|
| Kommentar      | Lieferdatum; wird im Excel-Erfassungstool automatisch generiert. |
| Beispiel       | 2024-11-10 für 10. November 2024                                 |

## Weiter werden die folgenden Daten zur Person und Qualifikation erhoben:

#### Typ des Personen-Identifikators

| Format / Länge | Alphanumerisch / maximal 20 Stellen                  |
|----------------|------------------------------------------------------|
| Kommentar      | CH.AHV = Gesamtschweizerischer Identifikator: AHVN13 |
| Beispiel       | CH.AHV                                               |

#### Personen-Identifikator

| Format / Länge | Numerisch / fix 13 Zeichen                                                                                                    |
|----------------|----------------------------------------------------------------------------------------------------|
| Kommentar      | Angabe der 13-stelligen AHV-Nummer (AHVN13)<br>Eine Übersicht der AHVN13-Beschaffungsquellen steht ab Juni auf der Website der Bil-<br>dungs- und Kulturdirektion des Kantons Bern, unter dem Link <u>https://www.bkd.be.ch/sba</u><br>zum Download zur Verfügung. |
| Beispiel       | 7561234567897                                                                                                    |

## Geschlecht

| Format / Länge | Numerisch / fix 1 Zeichen    |
|----------------|------------------------------|
| Kommentar      | 1 = männlich<br>2 = weiblich |
| Beispiel       | 1                            |

#### Geburtsdatum

| Format / Länge | Alphanumerisch / 10 Stellen / JJJJ-MM-TT                            |
|----------------|---------------------------------------------------------------------|
| Kommentar      | Im Excel-Erfassungstool sind auch alternative Eingabewerte möglich. |
| Beispiel       | 1992-02-01 für 1. Februar 1992                                      |

## Wohnsitz – Amtliche Gemeinde

| Format / Länge | Numerisch / maximal 4 Zeichen                                                                                                    |
|----------------|----------------------------------------------------------------------------------------------------|
| Kommentar      | Massgebend ist der zivilrechtliche Wohnsitz (politische Gemeinde) der Lernenden bzw. der<br>Eltern oder der gesetzlichen Vertreter. Die amtliche Gemeinde ist mithilfe der vierstelligen<br>amtlichen Gemeindenummer zu liefern.<br>Liegt kein zivilrechtlicher Wohnsitz vor (z. B. bei Asylbewerber/-innen), gilt die zugewiesene<br>Aufenthaltsgemeinde. |
| Beispiele      | 0301 = Aarberg<br>0351 = Bern<br>0703 = Reconvilier                                                                                                    |

Wohnsitz – Historisierte Gemeinde (die Verwendung der historisierten Gemeindenummer wird nicht empfohlen)

| Format / Länge | Numerisch / fix 5 Zeichen                                                                          |
|----------------|----------------------------------------------------------------------------------------------------|
| Kommentar      | Alternativ zur Amtlichen Gemeindenummer kann auch die historisierte Gemeindenummer benutzt werden. |
| Beispiel       | 11107 = Belp                                                                                       |

### Wohnsitz – Ausland

| Format / Länge | Numerisch / fix 4 Zeichen                                                                                                    |
|----------------|----------------------------------------------------------------------------------------------------|
| Kommentar      | Wenn die Felder amtliche und historisierte Gemeinde leer sind, ist das Feld Wohnsitz –<br>Ausland auszufüllen. Bei Lernenden mit Wohnsitz im Ausland wird zwischen direkt angren-<br>zenden Nachbarländern der Schweiz (Deutschland, Frankreich, Italien, Österreich und Fürs-<br>tentum Liechtenstein) und übrigem Ausland unterschieden.<br>Wenn der Wohnsitz nicht bekannt ist, muss dies entsprechend vermerkt werden. |
| Beispiele      | 8207 = Deutschland                                                                                                    |

## Typ des Identifikators der Bildungsinstitutionen

| Format / Länge | Alphanumerisch / maximal 20 Stellen |
|----------------|-------------------------------------|
| Kommentar      | CH.BUR = BUR-Nummer                 |
| Beispiel       | CH.BUR                              |

## Identifikator der Bildungsinstitution

| Format / Länge | Numerisch / fix 8 Zeichen                                |
|----------------|----------------------------------------------------------|
| Kommentar      | BUR-Nummer der Bildungsinstitution, gemäss Zuteilung BFS |
| Beispiel       | 51368638                                                 |

## Bildungsart (Schulart)

| Format / Länge | Numerisch / fix 8 Zeichen                                                                                                    |
|----------------|----------------------------------------------------------------------------------------------------|
| Kommentar      | Inhaltlich werden die Abschlüsse auf den folgenden Ebenen unterschieden:                                                                                                    |
|                | Schwerpunktfach gemäss MAR                                                                                                    |
|                | Fachmittelschulprofil                                                                                                    |
|                | Fachmaturitätsprofil                                                                                                    |
|                | Richtung der Berufsmaturität I                                                                                                    |
|                | Richtung der Berufsmaturität II                                                                                                    |
|                | Diplom / Abschluss auf Tertiärstufe                                                                                                    |
|                | Es handelt sich um eine gesamtschweizerisch gültige Nomenklatur. Diese kann sich vom vergleichbaren kantonsspezifischen Merkmal "Schulart" in der Statistik der Lernenden unterscheiden.                                                                                                    |
|                | Wirtschaftsmittelschulen: Lernende der WMS, die eine Berufsmaturität machen, werden mit dem Abschluss BM I (kaufmännische Richtung) erfasst. Der EFZ-Abschluss ist nicht zu erfassen.                                                                                                    |
|                | <b>Berufsmaturität</b> : Ab Mai 2015 ist die neue Berufsmaturitätsverordnung in Kraft getreten.<br>Bitte beachten Sie, dass die Abschlüsse der BM2 und BM1 nur noch mit den neuen BM-Bil-<br>dungsartencodes geliefert werden dürfen.                                                                                                    |
|                | <b>Passerellen:</b> Bei der Erfassung der Passerellen muss unterschieden werden, ob die Lernen-<br>den mit einem Fachmaturitätszeugnis oder einem Berufsmaturitätszeugnis zur Passerellen-<br>Prüfung zugelassen wurden. Bitte benützen Sie die beiden dafür vorgesehenen Bildungsar-<br>tencodes.                                                                                                    |
|                | <ul> <li>Höhere Fachschulen/Nachdiplomstudiengänge: Die Anerkennung der Bildungsgänge nach<br/>MiVo 2017 erfolgt erst nach Genehmigung der entsprechenden Rahmenlehrpläne durch<br/>das SBFI. Bisher sind die meisten Rahmenlehrpläne noch nicht revidiert worden und daher<br/>nur weniger Nachdiplomstudiengänge nach MiVo 2017 anerkannt. Die entsprechenden<br/>Codes sind vom BFS eröffnet worden. Alle anderen Bildungsgänge müssen mit der Bezeich-<br/>nung (MiVo 2005) nach der Bildungsart geliefert werden.</li> <li>Codelisten: Alle Merkmalsausprägungen sind der Codeliste Bildungsarten zu entnehmen.<br/>Diese ist auf der Homepage der BKD aufgeschaltet: https://www.bkd.be.ch/sba.</li> </ul> |
| Beispiele      | 10341000 = BM1 Technische Richtung<br>55040000 = Agrotechniker/in HF                                                                                                    |

## Prüfungsart

| Format / Lä | nge |
|-------------|-----|
|-------------|-----|

| Kommentar | Das Merkmal "Prüfungsart" zeigt, wo die Prüfungen durchgeführt wurden und wo die Ab-<br>schlüsse vergeben wurden. |
|-----------|----------------------------------------------------------------------------------------------------|
| Beispiel  | 2 ( = Standardwert für "schuleigene Prüfung")                                                                     |

## Prüfungsdatum

| Format / Länge | Alphanumerisch / fix 10 Stellen / JJJJ-MM-TT                                                                                                    |
|----------------|----------------------------------------------------------------------------------------------------|
| Kommentar      | Als Prüfungsdatum gilt das Datum (Jahr, Monat, Tag) an welchem der Abschluss erworben<br>oder das letzte Pflichtmodul bestanden wurde (Datum auf dem Ausweis bzw. Verfügungs-<br>datum). In allen Fällen ist das Datum massgebend, an dem eine Ausbildung, die zum Er-<br>werb eines Abschlusses (Maturitätszeugnis, Diplom, Nachdiplom) führt, als Ganzes als be-<br>standen oder nicht bestanden gilt.<br>Für alle Abschlüsse ist als Erhebungsperiode das Kalenderjahr, also 1.1. bis 31.12., massge-<br>bend. |
| Beispiel       | 2024-06-21 für 21. Juni 2024                                                                                                    |

## Prüfungsnummer

| Format / Länge | Numerisch / fix 1 Zeichen                                                                                                    |
|----------------|----------------------------------------------------------------------------------------------------|
| Kommentar      | Mit dem Merkmal "Prüfungsnummer" wird erfasst, ob der/die Kandidat/in eine oder meh-<br>rere Prüfungen im Referenzjahr absolviert hat:                                                               |
|                | Prüfungsnummer 1 = erste Prüfung des Kandidaten/der Kandidatin im Jahr                                                                                                    |
|                | Prüfungsnummer 2 = zweite Prüfung des Kandidaten/der Kandidatin im Jahr                                                                                                    |
|                | Es handelt sich dabei um eine laufende Nummer für die Lernenden, die während eines Ka-                                                                                                    |
|                | lenderjahres mehrere Prüfungen (in einer oder mehreren Bildungsarten) abgelegt haben.                                                                                                    |
| Beispiel       | Ein Lernender legt die Maturitätsprüfung im Juni ab, Resultat: nicht bestanden => Prü-<br>fungsnummer 1. Er absolviert im September erneut eine Prüfung, Resultat: bestanden =><br>Prüfungsnummer 2. |

## Prüfungsergebnis

| Format / Länge | Numerisch / fix 1 Zeichen                     |
|----------------|-----------------------------------------------|
| Kommentar      | Angabe des Ergebnisses<br>0 = nicht bestanden |
|                | 1 = bestanden                                 |
| Beispiel       | 1                                             |

## Zweisprachige Maturitäten

| Format / Länge | Numerisch / fix 2 Zeichen                                                                                                    |
|----------------|----------------------------------------------------------------------------------------------------|
| Kommentar      | Mit dem Merkmal "zweisprachige Maturitäten" wird erfasst, in welcher Sprache das Matu-<br>ritätszeugnis erworben wurde (Beispiel: D/F). Die Variable wird nur bei den gymnasialen<br>Maturitäten erhoben. Für die anderen Ausbildungen muss das Feld leer gelassen werden. |
| Beispiel       | 12= Deutsch-Französisch                                                                                                    |

Kommentarfeld u. a. auch für Unterrichtssprache an zweisprachiger Schule

| Format / Länge | Alphanumerisch / maximal 256 Stellen                                                                                                    |
|----------------|----------------------------------------------------------------------------------------------------|
| Kommentar      | Die Unterrichtssprache beim Abschluss an einer zweisprachigen Schule ist zwingend anzu-<br>geben, sonst kann das Kommentarfeld auch leer bleiben.<br>d = Unterrichtssprache Deutsch<br>f = Unterrichtssprache Französisch |
|                | Das Feld kann für einen Kommentar genutzt werden (nach der Unterrichtssprache, mit<br>Komma abgetrennt).                                                                                                    |
| Beispiel       | f, Geburtsdatum korrekt                                                                                                    |

#### 6.2 Beispiel einer Datei im csv-Format

CH.AHV;7563116781111;1;1985-01-01;;;8207;CH.BUR;22950122; 10353100;2;2024-06-10;2;1;;ok;

Die erste Zeile zeigt, dass es sich um csv-Datei mit der Bezeichnung Testlieferung des Referenzjahrs 2024 für den Kanton Bern handelt. Das Lieferdatum ist der 15.09.2024.

Die zweite Zeile zeigt die Abschlussdaten eines Schülers mit AHV-Nr. 7563116781111 und Geburtsdatum 1.1.1985. Er hat eine Berufsmaturität 2 mit Richtung Gestaltung und Kunst abgelegt und am 10.6.2024 bestanden.

#### 6.3 Codelisten

Auf der Website der Bildungs- und Kulturdirektion des Kantons Bern, steht unter dem Link <u>https://www.bkd.be.ch/sba</u> eine Excel-Datei mit den Codelisten zum Download zur Verfügung.

#### 6.4 Speichern der Exportdatei aus dem Exceltool

Wenn alle Angaben zu den Personen und Qualifikationen im Excel-Tool erfasst sind, kann die Exportdatei (grünes Arbeitsblatt) geöffnet und als csv-Datei abgespeichert werden ("Speichern unter", Dateityp "CSV (Trennzeichen-getrennt)" wählen). Bitte beachten Sie, dass die csv-Datei vor dem Datenupload (s. Punkt 6.1) nicht mehr geöffnet wird. Dadurch können hinterlegte Formatierungen verloren gehen, was zu Fehlermeldungen führt. Wenn Sie zu einem späteren Zeitpunkt Änderungen in den Daten vornehmen müssen, sollten Sie die Exportdatei nochmals neu abspeichern.

#### 7 Datenübermittlung

- Die Daten sämtlicher Merkmale müssen in einer csv-Datei nach den im Kapitel 6 beschriebenen Codierungen vorliegen.
- Die Datenfelder müssen mit Strichpunkt (;) voneinander getrennt sein.
- Alle Merkmale sind zwingend anzugeben. Leer bleiben können einzig die nicht benutzten Felder der Wohnsitze sowie das Kommentarfeld.
- Die Datenübermittlung erfolgt direkt über eine gesicherte Verbindung in der Erhebungsapplikation des Bundesamtes für Statistik (BFS). Schulen, die bereits ein Benutzerkonto zur Erhebungsapplikation des Schulpersonals besitzen, werden dasselbe Login für die Erhebungsapplikation der Bildungsabschlüsse verwenden können.

### 7.1 Anleitung Upload

Diese Anleitung beschreibt die Übermittlung der aus einer Statistik-Schnittstelle oder dem Excel-Tool des BFS erstellten csv-Datei.

Anmeldung an die Erhebungsapplikation

Starten Sie Ihren Web-Browser und geben Sie folgende Adresse in die Adresszeile ein:

https://www.meb.bfs.admin.ch/sbaweb

|              | G Google        | × +                                 |
|--------------|-----------------|-------------------------------------|
| $\leftarrow$ | $\rightarrow$ G | https://www.meb.bfs.admin.ch/sbaweb |

Melden Sie sich mittels CH-LOGIN in die Erhebungsapplikation an.

|                                                       | Methode auswählen 🗙                                                    | +                                            |                                                |                      |              |   |
|-------------------------------------------------------|------------------------------------------------------------------------|----------------------------------------------|------------------------------------------------|----------------------|--------------|---|
| $\leftrightarrow \rightarrow c$                       | https://feds.eiar                                                      | n.admin.ch/adfs/ls/                          |                                                |                      |              |   |
| Schweizerig<br>Confédérat<br>Confederaz<br>Confederaz | sche Eidgenossenschaft<br>tion suisse<br>zione Svizzera<br>ziun svizra | IAM                                          |                                                |                      |              |   |
| _ogin-M                                               | ethode auswäh                                                          | nlen                                         |                                                |                      |              |   |
| Bitte wähle<br>In der Hilfe                           | en Sie aus, mit welchen<br>eerfahren Sie mehr übe                      | n Login-Verfahrer<br>er die einzelnen \      | n Sie auf die Applikati<br>/erfahren.          | on ihrer Wahl zugrei | fen möchten. |   |
|                                                       |                                                                        |                                              |                                                |                      |              |   |
|                                                       | •                                                                      |                                              |                                                |                      |              |   |
|                                                       |                                                                        | -181                                         |                                                |                      | V2           |   |
| & b/                                                  | ring your own identity                                                 |                                              | Bundesverwaltung<br>Administration fér         |                      | N            |   |
| eG                                                    | iovernment                                                             |                                              | Amministrazione f<br>Administraziun feo        | ederale<br>Jerala    |              |   |
| CH-LC                                                 | OGIN (eGovernment)                                                     |                                              | FED-LOGIN                                      |                      |              |   |
|                                                       |                                                                        |                                              |                                                |                      |              |   |
|                                                       |                                                                        |                                              |                                                |                      |              |   |
| CH-LOGI                                               | IN - Anmeldung × +                                                     |                                              |                                                |                      |              |   |
| $\leftarrow \rightarrow $ G                           | https://idp-egov-priv                                                  | rate.gate.eiam.admin.ch/                     | /auth/saml2/sso/IDP-PRIVATE                    |                      |              |   |
| Schweizerisch<br>Confédératio                         | ne Eidgenossenschaft                                                   | N /I                                         |                                                |                      |              |   |
| Confederazio<br>Confederaziu                          | ne Svizzera CIAI<br>in svizra                                          | VI                                           |                                                |                      |              |   |
|                                                       |                                                                        |                                              |                                                |                      |              |   |
|                                                       |                                                                        |                                              | •                                              |                      |              |   |
|                                                       |                                                                        |                                              | СНОС                                           |                      |              |   |
|                                                       |                                                                        |                                              | & bring your own ide                           | ntity                |              |   |
|                                                       |                                                                        |                                              |                                                |                      |              |   |
|                                                       |                                                                        | Geben Sie Ihr                                | E-Mail ein, um fortz                           | ufahren              |              |   |
|                                                       |                                                                        |                                              | vy ch                                          |                      |              |   |
|                                                       |                                                                        | xxxxx@xxxxx                                  |                                                |                      |              |   |
|                                                       |                                                                        | xxxxx@xxxxx                                  |                                                | Abbrechen            | Weiter       |   |
|                                                       |                                                                        | xxxxx@xxxxx                                  |                                                | Abbrechen            | Weiter       | 9 |
|                                                       |                                                                        | Noch keinen A                                | Account?                                       | Abbrechen            | Weiter       | • |
|                                                       |                                                                        | Noch keinen A                                | Account?                                       | Abbrechen            | Weiter       |   |
|                                                       |                                                                        | Noch keinen A                                | Account?                                       | Abbrechen            | Weiter       |   |
|                                                       |                                                                        | Noch keinen A<br>Account erste               | Account?                                       | Abbrechen<br>er mit  | Weiter       |   |
|                                                       |                                                                        | Noch keinen A<br>Account erste               | Account?<br>ellen oder weit                    | Abbrechen            | Weiter       |   |
|                                                       |                                                                        | Noch keinen A<br>Account erste<br>SH eID (SH | Account?<br>ellen<br>oder weits<br>SWITCH edu- | Abbrechen            | Weiter       |   |

Geben Sie die E-Mail-Adresse (mit der Sie in Erhebungsapplikation registriert sind) und Ihr Passwort ein und klicken Sie auf "Weiter" und "Login".

€≦

Exportdatei importieren (Meine Daten laden)

Nun wird die Erhebungsapplikation gestartet. Wechseln Sie ins Register "Lieferungen der Schulen", falls die Applikation nicht bereits auf diesem Registerblatt geöffnet ist. Wählen Sie Ihre E-Mail-Adresse aus der Liste der Datenlieferanten. Im Abschnitt "1. Meine Daten laden" erscheint der Name der Bildungsinstitution(en), für die eine Lieferung erwartet wird.

| SBA - Windows Internet Explorer - [InPrivate]                                                                                                    |                                                                                            |
|----------------------------------------------------------------------------------------------------|--------------------------------------------------------------------------------------------|
| Datei Bearbeiten Ansicht Favoriten Extras ?                                                                                                    |                                                                                            |
| 🔄 🕙 🗢 📘 InPrivate 🖉 https://www.meb.bfs.admin.ch/sbaweb/                                                                                                    | 💌 🔒 🐼 🐓 🗙 🔀 Google                                                                         |
| 🔆 Favoriten 🏼 🏉 SBA                                                                                                    | 👌 Startseite 🔹 🔊 Feeds (J) 👻 🖻 E-Mail lesen 🚔 Drucken 🔹 Seite 🔹 Sicherheit 👻 Extras 👻 🚱 Hi |
| BFS: Statistik der Bildungsabschlüsse                                                                                                    |                                                                                            |
|                                                                                                    | Bundesverwaltung admin.ch                                                                  |
| Schweizerische Eidigenossenschaft<br>Confedération suisse<br>Confederazione Svizzera<br>Confederazione svizza                                                                                                    | Statistik Schweiz                                                                          |
| Home (Kontaki                                                                                                    | SBA v02.03 Deutsch   Français   italiano                                                   |
| Lieferungen der Schulen         Datenlieferung         Datensfese         Kantonsübersicht           Bitte wählen Sie einen Datenlieferanteingust         alain.tscherrig@aeb.ch         Image: Compare the second second secon | Version: 2011                                                                              |
| 1. Meine Daten laden                                                                                                    |                                                                                            |
| Wählen Sie eine Datei: Durchsuchen L                                                                                                    | Alle Daten löschen                                                                         |
| Zu rauenue Schule(n) Geladene Qualifikationen                                                                                                    | Total Personen: 1                                                                          |
| 51368638 aeB Schweiz - Akademie für Erwachsenenbildung, Luzern Qualitationen: 2                                                                                                    |                                                                                            |

Mit einem Klick auf den Button "Datei auswählen" wählen Sie auf der lokalen Festplatte die Exportdatei an, die Sie aus Ihrer Schulverwaltungssoftware oder dem Excel-Tool erstellt haben. Der Name der Datei erscheint im leeren Feld. Mit Klick auf den Button "Laden" beginnt der Übermittlungsvorgang.

| 1. Meine Daten laden                                               |
|--------------------------------------------------------------------|
| Wählen Sie eine Datei Datei auswählen Keine Datei ausgewählt Laden |
|                                                                    |

Bitte bestätigen Sie dabei den Ladevorgang mit OK.

| Meldung | , von Webseite                                                                               |
|---------|----------------------------------------------------------------------------------------------|
| 2       | Die Datenlieferung kann je nach Grösse mehrere Minuten dauern. Bitte haben Sie etwas Geduld. |
|         | OK Abbrechen                                                                                 |

Solange das Laufrad dreht, bitte den Browser nicht schliessen, ansonsten geht die Lieferung verloren.

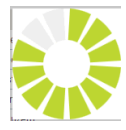

Bei erfolgreicher Übermittlung erscheint vor dem Namen der Bildungsinstitution ein grünes Häkchen. Zudem wird die Zahl der übermittelten Personen und Qualifikationen angezeigt. Von hier kann die Datenlieferung auch wieder gelöscht werden (Klick auf Button "Alle Daten löschen").

|   | 1. Meine | Daten laden                                                    |                          |                   | -            |
|---|----------|----------------------------------------------------------------|--------------------------|-------------------|--------------|
|   | Wählen   | Sie eine Datei:Du                                              | chsuchen Laden           | Alle D            | aten löschen |
|   |          |                                                                |                          |                   |              |
|   |          | Zu ladende Schule(n)                                           | Geladene Qualifikationen | Total Personen: 1 | j.           |
| ( |          | 51368638 aeB Schweiz - Akademie für Erwachsenenbildung, Luzern | Qualifikationen: 2       |                   |              |

#### Daten prüfen und korrigieren

Im Fenster "2. Fehler ansehen" werden allfällige Fehlermeldungen angezeigt. Durch Klick auf den Button "Fehler und unsichere Fälle ansehen" öffnet sich eine Excel-Datei mit dem Fehlerbericht. Darin sind einerseits zu korrigierende Fehler aufgeführt (z.B. fehlende oder ungültige Angabe zur Wohngemeinde), andererseits auch unsichere Fälle (z.B. angegebenes Alter über dem erwarteten Altersintervall für diese Bildungsart), die zu prüfen und gegebenenfalls zu korrigieren sind. Unsichere Fälle sind in der hintersten Spalte des Fehlerberichts markiert.

| L |                                                                                                    |   |  |
|---|----------------------------------------------------------------------------------------------------|---|--|
| L | 2. Fehler ansehen                                                                                                    | - |  |
| L | Sehier.3 Fehier und unsichere Fälle ansehen                                                                                                    |   |  |
|   | Vusichers Falle: 0 Bille USchen Sie die Ustein kompteten sie die Fehler in Ihrer Quelidatei (z. B. Excel Ernebungstool) und laden Sie diese erneut hoch. Ein unsicherer Fall muss in der Quelidatei korrigiert werden, falle se ein Fehler ist, an [2. Fehler ansehen] <sup>1</sup> er nach erneutem laden bestätigt werden. |   |  |
|   |                                                                                                    |   |  |

| Statistil | der Bildungsab             | schlüsse    |                                                                     |                                          |                        |                  |
|-----------|----------------------------|-------------|---------------------------------------------------------------------|------------------------------------------|------------------------|------------------|
| Fehle     | rbericht                   |             | * Falls ein unsicherer Fall ein Fehler ist, muss er in der Lieferda | atei korrigiert werden, ansonsten kann e | r in der SBA-Applikati | on bestätigt wer |
| Kanton    | Person-Id                  | Prüfungs-Nr | Fehlerbeschreibung                                                  | Regel                                    | Unsicherer Fall *      |                  |
| BE        | CH.AHV:<br>88888888888888  |             | Plausi 1.4: Die AHV-Nummer ist nicht korrekt                        | 1.4 AHV-Nummer                           |                        |                  |
| BE        | CH.AHV:<br>888888888888888 | 1           | Plausi 2.2: Das Prüfungsdatum muss im Referenzjahr liegen           | 3.6 Qualifikationen im Referenzjahr      |                        |                  |
| BE        | CH.AHV:<br>88888888888888  | 2           | Plausi 2.2: Das Prüfungsdatum muss im Referenzjahr liegen           | 3.6 Qualifikationen im Referenzjahr      |                        |                  |
|           |                            |             |                                                                     |                                          |                        |                  |

Bitte nehmen Sie die Korrekturen der Fehler in Ihrer eigenen Datenbank vor (z.B. Ergänzung oder Korrektur Wohngemeinde). Falls die Überprüfung eines unsicheren Falls den Sachverhalt bestätigt (z.B. erfasstes Geburtsdatum korrekt), ist selbstverständlich keine Korrektur vorzunehmen.

Erstellen Sie nun nochmals eine Exportdatei und laden Sie diese hoch. Die vorher hochgeladene Datei wird automatisch überschrieben.

| 2. Fehler ansehen   |                                                                                                    |    |
|---------------------|----------------------------------------------------------------------------------------------------|----|
| Fehler: 0           | Fehler und unsichere Fälle ansehen                                                                                                    |    |
| 🕜 Unsichere Fälle 🧹 | Unsichere Fälle ansehen und annehmen                                                                                                    |    |
|                     | Bitte die unsichere Falle überprüfen und annehmen. Falls ein unsicherer Fall ein Fehler ist, muss er in der Quelldatei korrigiert und erneut hochgeladen werden | 1. |

Mit dem zweiten Hochladen der Datei oder wenn nach dem ersten Hochladen keine Fehler angezeigt werden, müssen die unsicheren Fälle allenfalls manuell bestätigt werden. Klicken Sie dazu auf den Button "Unsichere Fälle ansehen und annehmen".

#### Verbleibende Meldungen bestätigen (Unsichere Fälle)

Es öffnet sich ein Fenster mit einer Tabelle, in der die entsprechenden Lernenden angezeigt werden. Bitte überprüfen Sie die Angaben und setzen Sie bei allen Fällen, wo die Angaben korrekt sind, in der ersten Spalte "Annehmen" ein Häkchen und bestätigten Sie die Eingabe durch Klick auf den Button "Speichern und schliessen".

| Unsichere Fälle bearbeiten |                         |              |                                                    |                   |   |
|----------------------------|-------------------------|--------------|----------------------------------------------------|-------------------|---|
|                            | peichern und schliessen |              |                                                    |                   |   |
| Annehr                     | ne ID Person            | ID Aktivität | Beschreibung des Fehlers                           | Regel             | 1 |
|                            | CH.AHV: 7561609295608   |              | Plausi 2.2: Das Alter muss zwischen 19 und 66 sein | 2.2 Altersgrenzen |   |

Falls Sie alle unsicheren Fälle bestätigen konnten, sind im Fenster "2. Fehler ansehen" die Häkchen auf grün gesetzt und es werden keine Fehler mehr angezeigt.

| 2. Fehler ansehen  |                         |  |
|--------------------|-------------------------|--|
| Fehler: 0          |                         |  |
| Vnsichere Fälle: 0 | Unsichere Fälle ansehen |  |

#### Datenlieferung abschliessen

Mit einem Klick auf den Button "Beenden" im Fenster "3. Arbeit beenden" schliessen Sie die Datenlieferung ab und geben die Daten zur Validierung an LUSTAT frei. Damit ist die Datenlieferung für Sie abgeschlossen.

#### 3. Arbeit beenden

Beenden

Die Arbeit kann beendet werden, wenn alle Schulen geliefert wurden, keine Fehler mehr vorhanden sind und die unsicheren Fälle angenommen wurden.